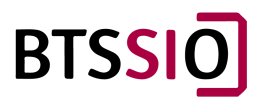

Maxime Sami Nilda Mattéo SIO1

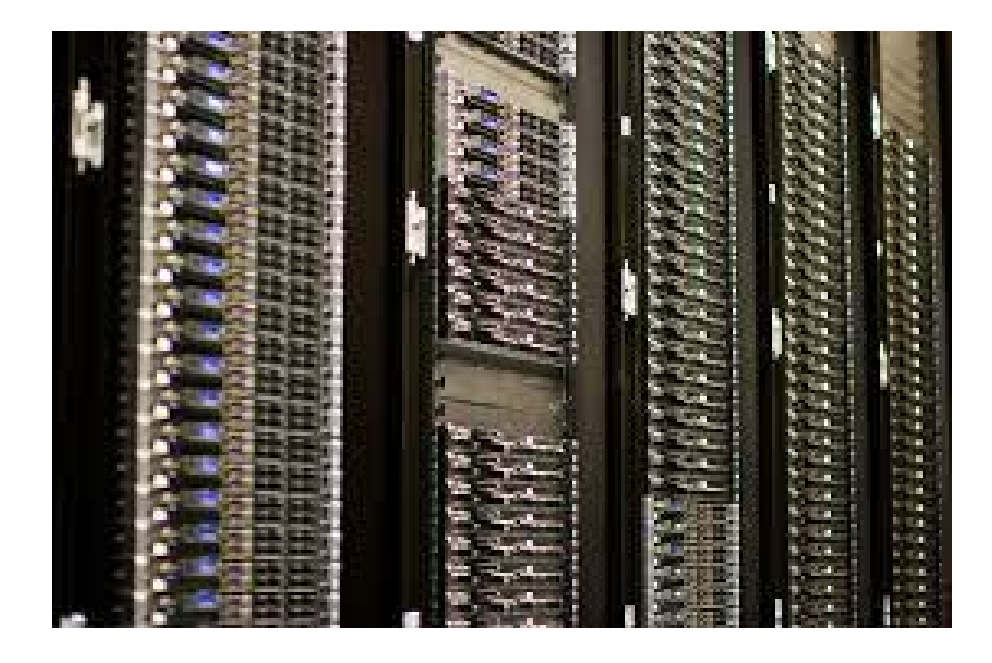

# <u>Cas 2 -</u> <u>Entreprise CONSEILS-STORE</u>

## <u>Sommaire</u>

| Lot 1 - Mise en place d'une infrastructure réseau temporaire sécurisée (Mattéo, S | Sami)3 |
|-----------------------------------------------------------------------------------|--------|
| Lot 2 - Installation d'un serveur web d'animation (Maxime, Nilda)                 | 8      |
| Diagramme des tâches                                                              | 12     |

#### Lot 1 - Mise en place d'une infrastructure réseau temporaire sécurisée (Mattéo, Sami)

### Etape 1 : Schéma réseau

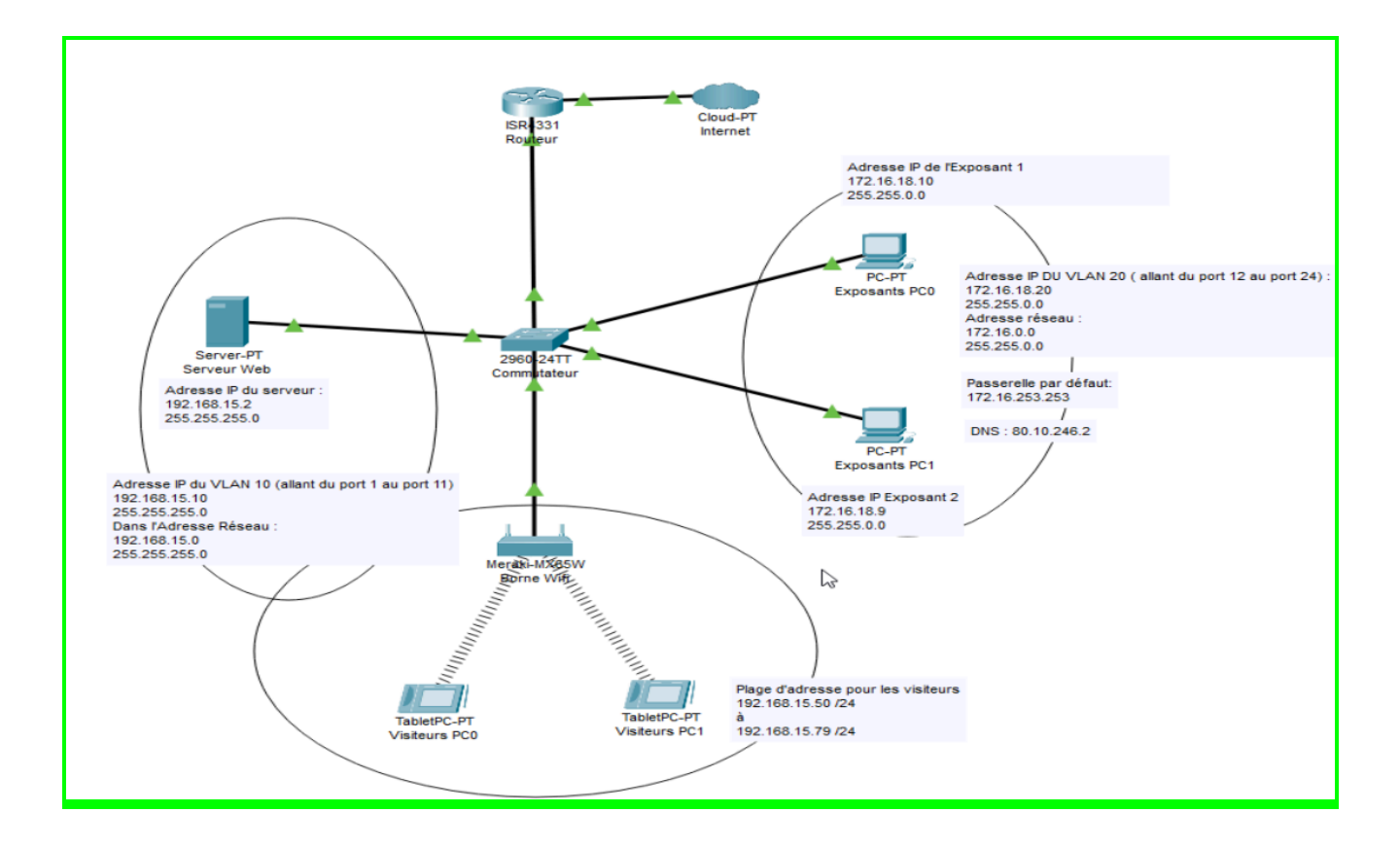

Dans le Vlan 10, on a attribué les ports 1 à 11. Dans le Vlan 20, on a attribué les ports 12 à 24.

### <u>Etape 2 : Mise en oeuvre de l'objectif de séparation des flux entre le réseau des commerciaux et</u> <u>des clients</u>

| VLAN | Name   |             |      |        | Sta    | tus    | Ports   |           |                  |      |
|------|--------|-------------|------|--------|--------|--------|---------|-----------|------------------|------|
| 1    | defau  | lt          |      |        | act    | ive    | Gi0/1,  | Gi0/2     |                  |      |
| 10   | VLAN1  | 0           |      |        | act    | ive    | Fa0/1,  | Fa0/2, Fa | 0/3, Fa          | 0/4  |
|      |        |             |      |        |        |        | Fa0/5,  | Fa0/6, Fa | 0/7, Fa<br>a0/11 | 0/8  |
| 20   | VLAN2  | 0           |      |        | act    | ive    | Fa0/12, | Fa0/13,   | Fa0/14,          | Fa0/ |
|      |        |             |      |        |        |        | Fa0/16, | Fa0/17,   | Fa0/18,          | Fa0/ |
|      |        |             |      |        |        |        | Fa0/20, | Fa0/21,   | Fa0/22,          | Fa0/ |
|      |        |             |      |        |        |        | Fa0/24  |           |                  |      |
| 1002 | fddi-0 | default     |      |        | act    | /unsup |         |           |                  |      |
| 1003 | token  | -ring-defau | lt   |        | act    | /unsup |         |           |                  |      |
| L004 | fddine | et-default  |      |        | act    | /unsup |         |           |                  |      |
| 1005 | trnet  | -default    |      |        | act    | /unsup |         |           |                  |      |
| VLAN | Туре   | SAID        | MTU  | Parent | RingNo | Bridge | eNo Stp | BrdgMode  | Trans1           | Tran |
|      |        |             |      |        |        |        |         |           |                  |      |
| 1    | enet   | 100001      | 1500 |        |        |        |         |           | 0                | 0    |
| 10   | enet   | 100010      | 1500 |        |        |        |         |           | 0                | 0    |
| 20   | enet   | 100020      | 1500 |        |        |        |         |           | 0                | 0    |
| 1002 | fddi   | 101002      | 1500 |        |        |        |         |           | 0                | 0    |
| 1003 | tr     | 101003      | 1500 |        |        |        |         |           | 0                | 0    |

Configuration des vlans (VLAN10 et VLAN20) dans le commutateur :

Adresses IP des interfaces VLAN10 et VLAN20 dans le commutateur :

interface Vlan10 ip address 192.168.15.10 255.255.255.0 ! interface Vlan20 ip address 172.16.18.20 255.255.0.0

Test de la connectivité entre le serveur web et les interfaces VLAN du switch :

```
root@deb1-b319:/home/administrateur# ping 192.168.15.10
PING 192.168.15.10 (192.168.15.10) 56(84) bytes of data.
64 bytes from 192.168.15.10: icmp_seq=2 ttl=255 time=1.60 ms
64 bytes from 192.168.15.10: icmp_seq=3 ttl=255 time=2.92 ms
64 bytes from 192.168.15.10: icmp_seq=4 ttl=255 time=2.20 ms
64 bytes from 192.168.15.10: icmp_seq=5 ttl=255 time=1.96 ms
64 bytes from 192.168.15.10: icmp_seq=5 ttl=255 time=1.96 ms
64 bytes from 192.168.15.10: icmp_seq=6 ttl=255 time=1.16 ms
64 bytes from 192.168.15.10: icmp_seq=7 ttl=255 time=2.38 ms
^C
--- 192.168.15.10 ping statistics ---
7 packets transmitted, 6 received, 14.2857% packet loss, time 6021ms
rtt min/avg/max/mdev = 1.155/2.036/2.918/0.562 ms
root@deb1-b319:/home/administrateur# ping 172.16.18.20
ping: connect: Le réseau n'est pas accessible
root@deb1-b319:/home/administrateur#
```

#### Etape 3 : Mise en oeuvre de l'accès internet aux exposants

Configuration de la borne Wifi Cisco :

| DHCP Details        |                     |
|---------------------|---------------------|
| Name                | Value               |
| IP Address          | 192.168.15.1        |
| Subnet Mask         | 255.255.255.0       |
| DNS Proxy           | Enabled             |
| Starting IP Address | 192.168.15.50       |
| Maximum DHCP Users  | 30                  |
| IP Address Range    | 192.168.15.50 to 79 |
| Client Lease Time   | one day             |
| Static DNS          | -                   |
| Static DNS2         | -                   |
| WINS                |                     |
| WAN Interface       | PVC0                |
| Option 66           | None                |
| TFTP IP Address     | -                   |
| Option 67           |                     |
| Option 159          |                     |
| Option 160          |                     |

Nom de la borne wifi : visiteur groupe 1

Mot de passe : BTSSIO1SAMIMATTEO

Plage d'adresses pour les visiteurs connectés à la borne Wifi : 192.168.15.50 jusqu'à 192.168.15.79

Test de la connectivité entre la borne Wifi Cisco et le serveur web :

```
root@deb1-b319:/home/administrateur# ping 192.168.15.1
PING 192.168.15.1 (192.168.15.1) 56(84) bytes of data.
64 bytes from 192.168.15.1: icmp_seq=1 ttl=64 time=1.29 ms
64 bytes from 192.168.15.1: icmp_seq=2 ttl=64 time=0.964 ms
64 bytes from 192.168.15.1: icmp_seq=3 ttl=64 time=0.702 ms
64 bytes from 192.168.15.1: icmp_seq=4 ttl=64 time=0.597 ms
64 bytes from 192.168.15.1: icmp_seq=5 ttl=64 time=0.995 ms
64 bytes from 192.168.15.1: icmp_seq=6 ttl=64 time=0.961 ms
64 bytes from 192.168.15.1: icmp_seq=7 ttl=64 time=0.779 ms
64 bytes from 192.168.15.1: icmp_seq=7 ttl=64 time=0.779 ms
64 bytes from 192.168.15.1: icmp_seq=7 ttl=64 time=0.779 ms
7C
---- 192.168.15.1 ping statistics ----
7 packets transmitted, 7 received, 0% packet loss, time 6063ms
rtt min/avg/max/mdev = 0.597/0.898/1.292/0.212 ms
root@deb1-b319:/home/administrateur#
```

#### Etape 4 : Mise en oeuvre de l'accès au serveur des visiteurs via le point d'accès

16:26 🛔 🎯 N 🛈 🕸 🖇 📚 🖁 uil 🗔 ← À propos de ce réseau Détails du réseau Intensité du signal -52 db (Excellent) Vitesse de connexion 54 Mbps Sécurité WPA/WPA2-Personal Adresse MAC 66:81:05:a4:6c:a8 (Aléatoire) Adresse IPv4 192.168.15.58 Adresse IPv6 fe80::6481:5ff:fea4:6ca8 Paramètres avancés Proxy Aucun Paramètres IP Protocole DHCP  $\Box$  $\triangleleft$ 

Informations d'un téléphone visiteur par rapport à la borne Wifi :

On voit bien que ça respecte bien la plage d'adresses définie pour les visiteurs (adresse ipv4 : 192.168.15.58) !

Test d'accès d'un téléphone visiteur au serveur web (site web):

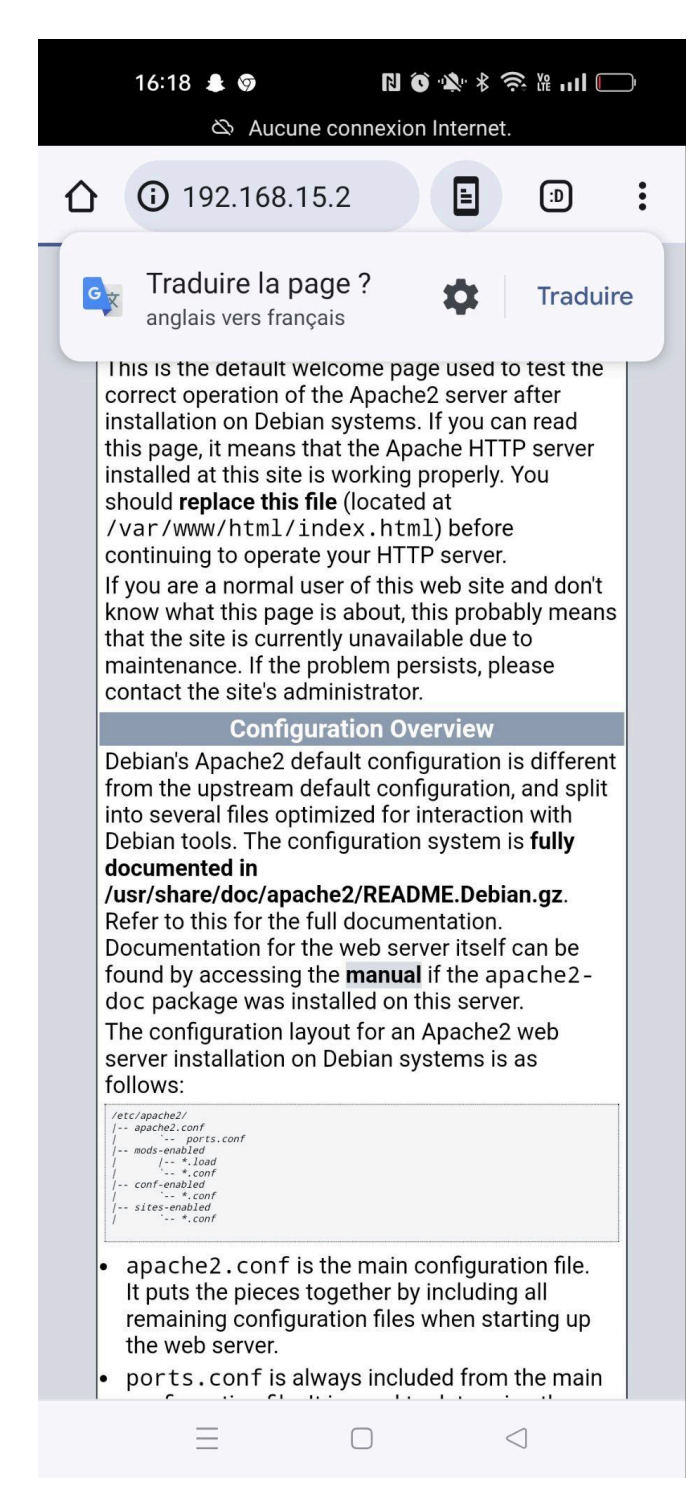

On a réussi à accéder au site web de Conseils-Store par le biais d'un visiteur !!

### Lot 2 - Installation d'un serveur web d'animation (Maxime, Nilda)

Etape 1 : Vérification de la présence du paquet apache2

| root@deb1-b319:            | /home/administr                         | ateur# dpkg ·     | -l apache2                                              |
|----------------------------|-----------------------------------------|-------------------|---------------------------------------------------------|
| Souhait=inconnU            | //Installé/suppR                        | imé/Purgé/H=ä     | à garder                                                |
| État=Non/Inst              | allé/fichier-Co                         | nfig/dépaqUe      | té/échec-conFig/H=semi-installé/W=att <mark>&gt;</mark> |
| <pre>// Err?=(aucune</pre> | e)/besoin Réinst                        | allation (Éta     | at,Err: majuscule=mauvais)                              |
| / Nom                      | Version                                 | Architectu        | re Description                                          |
| +++-==========             | ===-=================================== | =-==========      | >                                                       |
| un apache2                 | <aucune></aucune>                       | <aucune></aucune> | (aucune description n'est disponib>                     |
| lines 1-6/6 (EN            | ID)                                     |                   | · · · -                                                 |

On remarque que le paquet apache2 n'est pas installé sur l'ordinateur.

### Etape 2 : Installation du paquet apache2

| root@deb1-b319:/home/administrateur# apt-get install apache2                     |
|----------------------------------------------------------------------------------|
| Lecture des listes de paquets Fait                                               |
| Construction de l'arbre des dépendances Fait                                     |
| Lecture des informations d'état Fait                                             |
| Les paquets supplémentaires suivants seront installés :                          |
| apache2-data apache2-utils                                                       |
| Paquets suggérés :                                                               |
| apache2-doc apache2-suexec-pristine   apache2-suexec-custom                      |
| Les NOUVEAUX paquets suivants seront installés :                                 |
| apache2 apache2-data apache2-utils                                               |
| 0 mis à jour, 3 nouvellement installés, 0 à enlever et 23 non mis à jour.        |
| Il est nécessaire de prendre 577 ko dans les archives.                           |
| Après cette opération, 1 890 ko d'espace disque supplémentaires seront utilisés. |
| Souhaitez-vous continuer ? [0/n] o                                               |
| Réception de :1 https://ftp.debian.org/debian bookworm/main amd64 apache2-data a |
| 1] 2.4.57-2 [160 kB]                                                             |
|                                                                                  |

#### Etape 3 : Vérification du bon fonctionnement d'apache2

```
oot@deb1-b319:/home/administrateur# sudo systemctl status apache2
 apache2.service - The Apache HTTP Server
    Loaded: loaded (/lib/systemd/system/apache2.service; enabled; preset: enab
    Active: active (running) since Thu 2024-02-29 16:29:43 CET; 26min ago
      Docs: https://httpd.apache.org/docs/2.4/
  Main PID: 5435 (apache2)
     Tasks: 55 (limit: 2286)
    Memory: 6.4M
       <u>CPU: 187ms</u>
    CGroup: /system.slice/apache2.service
             _____5439 /usr/sbin/apache2 -k start
févr. 29 16:29:43 deb1-b319 systemd[1]: Starting apache2.service - The Apache H>
févr. 29 16:29:43 deb1-b319 apachectl[5434]: AH00558: apache2: Could not reliab>
févr. 29 16:29:43 deb1-b319 systemd[1]: Started apache2.service - The Apache HT>
             16/16
```

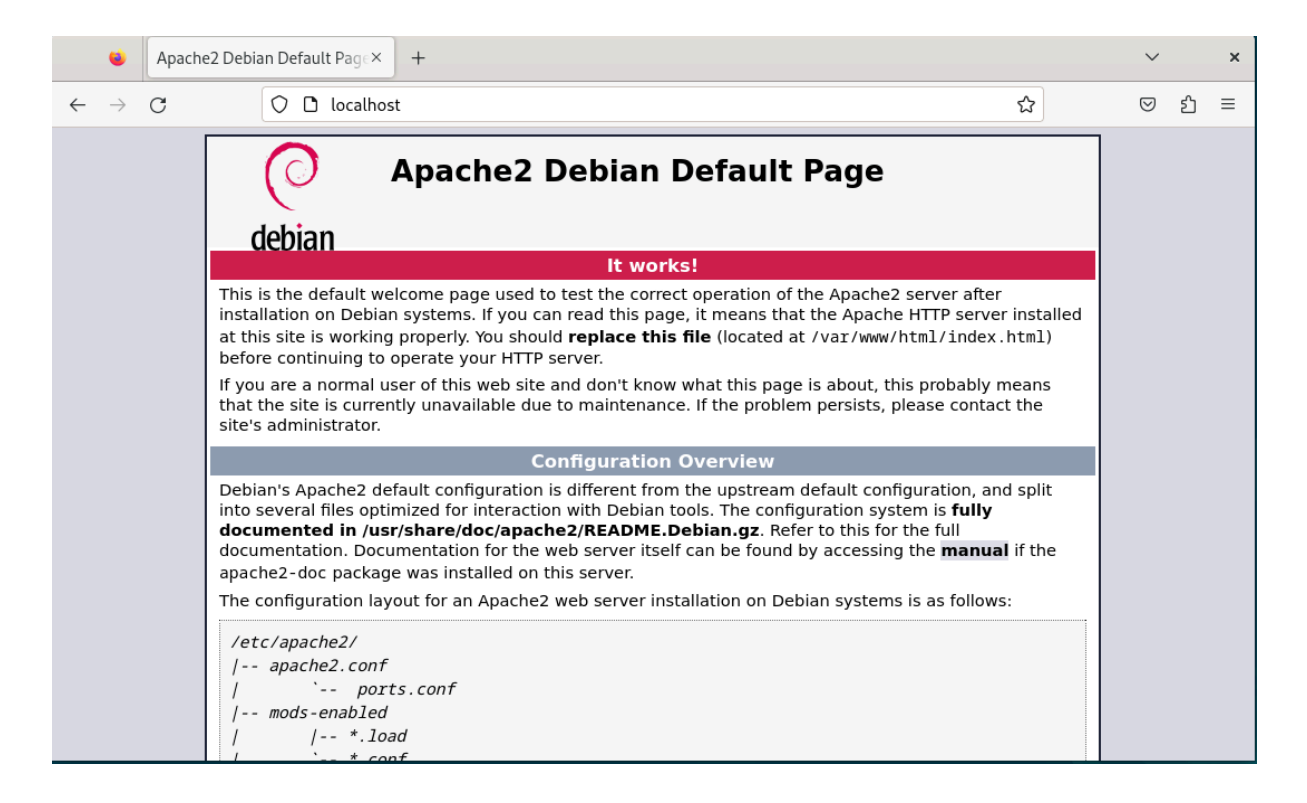

On remarque que le service apache2 est démarré correctement et il y a pas d'erreurs au niveau des logs !

| Ð                                                                                                    | administrateur@deb1-b319: ~                                                                                                    | ୟ 🔳                  | ×    |
|----------------------------------------------------------------------------------------------------|----------------------------------------------------------------------------------------------------|----------------------|------|
| GNU nano 7.2                                                                                                    | index.html *                                                                                                    |                      |      |
| <pre><!DOCTYPE html PUB <html xmlns="http:</td>    <td><pre>BLIC "-//W3C//DTD XHTML 1.0 Transitional//EN" "http<br/>//www.w3.org/1999/xhtml"&gt;<br/>div="Content-Type" content="text/html; charset=UTF-<br/>.s-Store (Groupe 1)<br/>sext/css" media="screen"&gt;<br/>wx 0px 0px;<br/>ppx 0px 0px;</pre></td><th>o://www.w3<br/>∙8" /&gt;</th><td>. o&gt;</td></pre> | <pre>BLIC "-//W3C//DTD XHTML 1.0 Transitional//EN" "http<br/>//www.w3.org/1999/xhtml"&gt;<br/>div="Content-Type" content="text/html; charset=UTF-<br/>.s-Store (Groupe 1)<br/>sext/css" media="screen"&gt;<br/>wx 0px 0px;<br/>ppx 0px 0px;</pre> | o://www.w3<br>∙8" /> | . o> |
| body, html {<br>padding: 3px 3<br>background-col                                                                                                    | or: #D8DBE2;                                                                                                    |                      |      |
| font-family: V<br>font-size: 11p<br>text-align: ce<br>Sauver l'espace mo<br>O Oui                                                                                                    | /erdana, sans-serif;<br>ot;<br>enter;<br>odifié ?                                                                                                    |                      |      |
| N Non ^0                                                                                                    | Annuler                                                                                                    |                      |      |
| <pre>div.validator } </pre>                                                                                                    | {                                                                                                    |                      |      |

```
/ </style>
//style>
//head>
//head>
//div class="main_page">
//div class="main_page">
//div class="page_header floating_element">
//div class="page_header floating_element">
//div class="floating_element">
//div class="floating_element">
//div class="floating_element">
//div class="floating_element">
//div class="floating_element">
//div class="floating_element">
//div class="floating_element">
//div class="floating_element">
//div class="floating_element">
//div class="floating_element">
//div class="floating_element">
//div class="floating_element">
//div class="floating_element">
//div class="floating_element">
//div class="floating_element">
//div class="floating_element">
//div class="floating_element">
//div class="floating_element">
//div class="floating_element">
//div class="floating_element">
//div class="floating_element">
//div class="floating_element">
//div class="floating_element">
//div class="floating_element">
//div class="floating_element">
//div class="floating_element">
//div class="floating_element">
//div class="floating_element">
//div class="floating_element">
//div class="floating_element">
//div class="floating_element">
//div class="floating_element">
//div class="floating_element">
//div class="floating_element">
//div class="floating_element">
//div class="floating_element">
//div class="floating_element">
//div class="floating_element">
//div class="floating_element">
//div class="floating_element">
//div class="floating_element">
//div class="floating_element">
//div class="floating_element">
//div class="floating_element">
//div class="floating_element">
//div class="floating_element">
//div class="floating_element">
//div class="floating_element">
//div class="floating_element">
//div class="floating_element">
//div class="floating_element">
//div class="floating_element">
//div class="floating_element">
//div class="floating_element">
//div class="floating_element">
//div class="floating_element">
//div class="floating_element">
//div class="floating_element">
//div clas
```

Nous avons été sur le répertoire /var/www/html en faisant "cd /var/www/html", ensuite, nous avons fait "nano index.html" pour modifier le contenu du fichier !

| e Cons                     | eils-Store (Groupe 1) × +                                                                                                    | ~                          | ×   |
|----------------------------|----------------------------------------------------------------------------------------------------|----------------------------|-----|
| $\leftarrow \rightarrow C$ | ○   □   localhost   ☆                                                                                                    | ${\boldsymbol{\boxtimes}}$ | മ ≡ |
|                            | Conseils-Store (Groupe 1)                                                                                                    |                            |     |
|                            | debian                                                                                                    |                            |     |
|                            | It works!                                                                                                    |                            |     |
|                            | This is the default welcome page used to test the correct operation of the Apache2 server after installation on Debian systems. If you can read this page, it means that the Apache HTTP server installed at this site is working properly. You should <b>replace this file</b> (located at /var/www/html/index.html) before continuing to operate your HTTP server.                                                                                                    |                            |     |
|                            | If you are a normal user of this web site and don't know what this page is about, this probably means that the site is currently unavailable due to maintenance. If the problem persists, please contact the site's administrator.                                                                                                    |                            |     |
|                            | Configuration Overview                                                                                                    |                            |     |
|                            | Debian's Apache2 default configuration is different from the upstream default configuration, and split<br>into several files optimized for interaction with Debian tools. The configuration system is <b>fully</b><br><b>documented in /usr/share/doc/apache2/README.Debian.gz</b> . Refer to this for the full<br>documentation. Documentation for the web server itself can be found by accessing the <b>manual</b> if the<br>apache2-doc package was installed on this server.<br>The configuration layout for an Apache2 web server installation on Debian systems is as follows: |                            |     |
|                            | /etc/apache2/<br>/ apache2.conf                                                                                                    |                            |     |
|                            | / ` ports.conf                                                                                                    |                            |     |
|                            | / mods-enabled                                                                                                    |                            |     |
|                            | / / *.10ad                                                                                                    |                            | * ~ |

Nous avons réussi à modifier la page index.html !

#### Etape 4 : Mise en place de l'adresse IP du serveur

| root@deb1-b319:/var/www/html# cd                                                                                   |
|----------------------------------------------------------------------------------------------------|
| root@deb1-b319:/var/www# cd /home/administrateur                                                                   |
| root@deb1-b319:/home/administrateur# nano /etc/network/interfaces                                                  |
| root@deb1-b319:/home/administrateur# sudo ifdown enp0s3                                                            |
| RTNETLINK answers: Cannot assign requested address                                                                 |
| root@deb1-b319:/home/administrateur# sudo ifdown enp0s3                                                            |
| ifdown: interface enp0s3 not configured                                                                            |
| root@deb1-b319:/home/administrateur# sudo ifup enp0s3                                                              |
| root@deb1-b319:/home/administrateur# ip a                                                                          |
| 1: lo: <loopback,up,lower_up> mtu 65536 qdisc noqueue state UNKNOWN group defaul</loopback,up,lower_up>            |
| t qlen 1000                                                                                                    |
| link/loopback 00:00:00:00:00:00 brd 00:00:00:00:00:00                                                              |
| inet 127.0.0.1/8 scope host lo                                                                                     |
| valid_lft forever preferred_lft forever                                                                            |
| inet6 ::1/128 scope host noprefixroute                                                                             |
| valid_lft forever preferred_lft forever                                                                            |
| 2: enp0s3: <broadcast,multicast,up,lower_up> mtu 1500 qdisc fq_codel state UP gr</broadcast,multicast,up,lower_up> |
| pup default qlen 1000                                                                                              |
| link/ether 08:00:27:af:02:c9 brd ff:ff:ff:ff:ff:ff                                                                 |
| inet 192 168 15 2/24 brd 192 168 15 255 scope global enn0s3                                                        |

Adresse IPv4 : 192.168.15.2 /24

### <u>Etape 5 : Méthode pour que le dossier contenant l'intégralité du site web soit sauvegardé sur un</u> dossier spécifique du disque dur du serveur

Nous pouvons utiliser la commande "cp -r /var/www/html/index.html /home/administrateur/sauvegarde" Après on va vérifier dans le répertoire "/home/administrateur/sauvegarde" si la copie a été réalisée. (Gratuit et facile d'utilisation)

Nous pouvons utiliser l'outil logiciel rsync qui est un outil puissant pour la synchronisation des fichiers et la sauvegarde sous Linux. (Gratuit, utilisation sous ligne de commande et à télécharger)

Nous pouvons utiliser l'outil logiciel SyncBack qui est un logiciel de sauvegarde pour Windows qui permet de sauvegarder nos fichiers sur des disques durs locaux ou externes. (Gratuit et facile d'utilisation)

#### Diagramme des tâches

https://docs.google.com/spreadsheets/d/1AHyOYdBYpNSuJxKGBrvyqR0tp2djt3L7VGCsgvhlMsQ/edit#gid=1115 838130